# Esempio di configurazione di accesso remoto compatibile con FlexVPN VRF

## Sommario

Introduzione Prerequisiti Requisiti Componenti usati Convenzioni Configurazione Topologia della rete Configurazione server FlexVPN Configurazione profilo utente Radius Verifica Interfaccia di accesso virtuale derivata Sessioni di crittografia Risoluzione dei problemi Informazioni correlate

## **Introduzione**

In questo documento viene fornita una configurazione di esempio per una FlexVPN con rilevamento routing e inoltro VPN (VRF) in uno scenario di accesso remoto. La configurazione utilizza un router Cisco IOS® come dispositivo di aggregazione del tunnel con client AnyConnect di accesso remoto.

# **Prerequisiti**

## **Requisiti**

In questa configurazione di esempio, le connessioni VPN vengono terminate su un dispositivo MPLS (Multiprotocol Label Switching) Provider Edge (PE) dove il punto di terminazione del tunnel si trova in una VPN MPLS (VRF [FVRF] anteriore). Dopo aver decrittografato il traffico crittografato, il traffico in testo non crittografato viene inoltrato a un'altra VPN MPLS (il VRF [IVRF] interno).

### Componenti usati

Le informazioni fornite in questo documento si basano sulle seguenti versioni software e hardware:

- Cisco ASR serie 1000 Aggregation Services Router con IOS-XE3.7.1 (15.2(4)S1) come server FlexVPN
- Cisco AnyConnect Secure Mobility Client e Cisco AnyConnect VPN Client versione 3.1
- Server dei criteri di rete RADIUS Microsoft

Le informazioni discusse in questo documento fanno riferimento a dispositivi usati in uno specifico ambiente di emulazione. Su tutti i dispositivi menzionati nel documento la configurazione è stata ripristinata ai valori predefiniti. Se la rete è operativa, valutare attentamente eventuali conseguenze derivanti dall'uso dei comandi.

### **Convenzioni**

Fare riferimento a <u>Cisco Technical Tips Conventions per ulteriori informazioni sulle convenzioni dei documenti.</u>

## **Configurazione**

In questa sezione vengono presentate le informazioni necessarie per configurare le funzionalità descritte più avanti nel documento.

Nota: per ulteriori informazioni sui comandi menzionati in questa sezione, usare lo <u>strumento di</u> <u>ricerca</u> dei comandi (solo utenti <u>registrati</u>).

### Topologia della rete

Nel documento viene usata questa impostazione di rete:

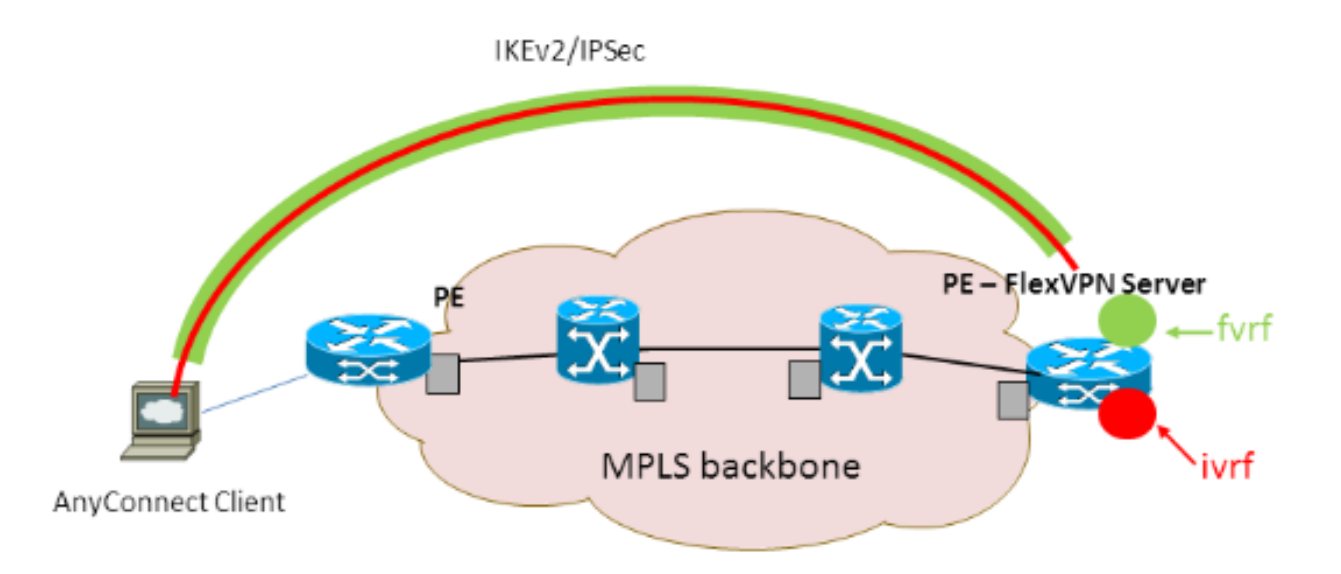

### Configurazione server FlexVPN

Questo è un esempio di configurazione del server FlexVPN:

```
!
1
aaa group server radius lab-AD
server-private 172.18.124.30 key Ciscol23
!
aaa authentication login default local
aaa authentication login AC group lab-AD
aaa authorization network AC local
1
aaa session-id common
1
ip vrf fvrf
rd 2:2
route-target export 2:2
route-target import 2:2
1
ip vrf ivrf
rd 1:1
route-target export 1:1
route-target import 1:1
1
!
crypto pki trustpoint AC
enrollment mode ra
enrollment url http://lab-ca:80/certsrv/mscep/mscep.dll
fqdn asr1k.labdomain.cisco.com
subject-name cn=asr1k.labdomain.cisco.com
revocation-check crl
rsakeypair AC
!
1
crypto pki certificate chain AC
certificate 433D7311000100000259
certificate ca 52DD978E9680C1A24812470E79B8FB02
!
1
crypto ikev2 authorization policy default
pool flexvpn-pool
def-domain cisco.com
route set interface
!
crypto ikev2 authorization policy AC
pool AC
dns 10.7.7.129
netmask 255.255.255.0
banner ^CCC Welcome ^C
def-domain example.com
1
crypto ikev2 proposal AC
encryption aes-cbc-256
integrity shal
group 5
!
crypto ikev2 policy AC
match fvrf fvrf
proposal AC
1
!
crypto ikev2 profile AC
match fvrf fvrf
match identity remote key-id cisco.com
identity local dn
authentication remote eap query-identity
authentication local rsa-sig
```

```
pki trustpoint AC
dpd 60 2 on-demand
aaa authentication eap AC
aaa authorization group eap list AC AC
virtual-template 40
!
1
crypto ipsec transform-set AC esp-aes 256 esp-sha-hmac
mode tunnel
!
crypto ipsec profile AC
set transform-set AC
set ikev2-profile AC
!
!
interface Loopback0
description BGP source interface
ip address 10.5.5.5 255.255.255.255
!
interface Loopback99
description VPN termination point in the FVRF
ip vrf forwarding fvrf
ip address 7.7.7.7 255.255.255.255
1
interface Loopback100
description loopback interface in the IVRF
ip vrf forwarding ivrf
ip address 6.6.6.6 255.255.255.255
!
interface GigabitEthernet0/0/1
description MPLS IP interface facing the MPLS core
ip address 20.11.11.2 255.255.255.0
negotiation auto
mpls ip
cdp enable
1
!
1
interface Virtual-Template40 type tunnel
no ip address
tunnel mode ipsec ipv4
tunnel vrf fvrf
tunnel protection ipsec profile AC
!
router bgp 2
bgp log-neighbor-changes
redistribute connected
redistribute static
neighbor 10.2.2.2 remote-as 2
neighbor 10.2.2.2 update-source Loopback0
!
address-family vpnv4
 neighbor 10.2.2.2 activate
 neighbor 10.2.2.2 send-community extended
exit-address-family
 !
address-family ipv4 vrf fvrf
 redistribute connected
 redistribute static
 exit-address-family
 1
address-family ipv4 vrf ivrf
 redistribute connected
 redistribute static
```

#### Configurazione profilo utente Radius

La configurazione chiave utilizzata per il profilo RADIUS è rappresentata dalle due coppie di attributi specifici del fornitore (VSA) Cisco, che inseriscono l'interfaccia di accesso virtuale creata in modo dinamico nell'IVRF e abilitano l'IP nell'interfaccia di accesso virtuale creata in modo dinamico:

ip:interface-config=ip unnumbered loopback100
ip:interface-config=ip vrf forwarding ivrf

Settings . Then the following settings are applied:

In Server dei criteri di rete Microsoft la configurazione è nelle impostazioni dei criteri di rete, come illustrato nell'esempio seguente:

| Setting                              | Value                                                                                     |
|--------------------------------------|-------------------------------------------------------------------------------------------|
| Cisco-AV-Pair                        | ip:interface-config=ip vrf forwarding ivrf, ip:interface-config=ip unnumbered loopback100 |
| Access Permission                    | Grant Access                                                                              |
| Extensible Authentication Protocol M | Microsoft: Secured password (EAP-MSCHAP v2)                                               |
| Authentication Method                | EAP                                                                                       |
| NAP Enforcement                      | Allow full network access                                                                 |
| Update Noncompliant Clients          | True                                                                                      |
| Framed-IP-Netmask                    | 255.255.255.0                                                                             |
| Framed-Pool                          | AC                                                                                        |
| Framed-Protocol                      | PPP                                                                                       |
| Service-Type                         | Framed                                                                                    |
| Extensible Authentication Protocol C | Configured                                                                                |

Attenzione: il comando ip vrf forwarding deve precedere il comando ip senza numero. Se l'interfaccia di accesso virtuale viene clonata dal modello virtuale e viene quindi applicato il comando ip vrf forwarding, qualsiasi configurazione IP viene rimossa dall'interfaccia di accesso virtuale. Anche se il tunnel è stato stabilito, l'adiacenza CEF dell'interfaccia point-to-point (P2P) è incompleta. Questo è un esempio di comando show adiacency con risultato incompleto:

| IP        | Virtual-Access1            | <pre>point2point(6)</pre> | (incomplete) |
|-----------|----------------------------|---------------------------|--------------|
| Protocol  | Interface                  | Address                   |              |
| ASR1k#sho | ow adjacency virtual-acces | s 1                       |              |

Se l'adiacenza CEF è incompleta, tutto il traffico VPN in uscita viene interrotto.

## **Verifica**

Per verificare che la configurazione funzioni correttamente, consultare questa sezione. Verificare l'interfaccia di accesso virtuale derivata, quindi verificare le impostazioni IVRF e FVRF.

#### Interfaccia di accesso virtuale derivata

Verificare che l'interfaccia di accesso virtuale creata sia clonata correttamente dall'interfaccia del modello virtuale e che abbia applicato tutti gli attributi per utente scaricati dal server RADIUS:

ASR1K#sh derived-config interface virtual-access 1 Building configuration...Derived configuration : 250 bytes 1 interface Virtual-Access1 ip vrf forwarding ivrf ip unnumbered Loopback100 tunnel source 7.7.7.7 tunnel mode ipsec ipv4 tunnel destination 8.8.8.10 tunnel vrf fvrf tunnel protection ipsec profile AC no tunnel protection ipsec initiate end Sessioni di crittografia

Verificare le impostazioni IVRF e FVRF con queste uscite del control plane.

Questo è un esempio dell'output del comando show crypto session detail:

```
ASR1K#show crypto session detail
Crypto session current status
Code: C - IKE Configuration mode, D - Dead Peer Detection
K - Keepalives, N - NAT-traversal, T - cTCP encapsulation
X - IKE Extended Authentication, F - IKE Fragmentation
Interface: Virtual-Access1
Uptime: 00:23:19
Session status: UP-ACTIVE
Peer: 8.8.8.10 port 57966 fvrf: fvrf ivrf: ivrf
     Phase1_id: cisco.com
     Desc: (none)
 IKEv2 SA: local 7.7.7.7/4500 remote 8.8.8.10/57966 Active
          Capabilities: (none) connid:1 lifetime: 23: 36: 41
 IPSEC FLOW: permit ip 0.0.0.0/0.0.0.0 host 192.168.1.103
        Active SAs: 2, origin: crypto map
        Inbound: #pkts dec'ed 95 drop 0 life (KB/Sec) 4607990/2200
        Outbound: #pkts enc'ed 44 drop 0 life (KB/Sec) 4607997/2200
```

Questo è un esempio dell'output del comando show crypto IKEv2 session detail:

```
ASR1K#show crypto ikev2 sess detail
IPv4 Crypto IKEv2 Session
Session-id:4, Status:UP-ACTIVE, IKE count:1, CHILD count:1
Tunnel-id Local
                                                    fvrf/ivrf
                               Remote
                                                                         Status
                             8.8.8.10/57966
1
         7.7.7.7/4500
                                                   fvrf/ivrf
                                                                         READY
     Encr: AES-CBC, keysize: 256, Hash: SHA96, DH Grp:5, Auth sign: RSA, Auth verify: EAP
     Life/Active Time: 86400/1298 sec
     CE id: 1004, Session-id: 4
     Status Description: Negotiation done
     Local spi: EE87373C2C2643CA
                                      Remote spi: F80C8A4CB4143091
     Local id: cn=asr1k.labdomain.cisco.com,hostname=asr1k.labdomain.cisco.com
     Remote id: cisco.com
     Remote EAP id: user1
     Local req msg id: 1
                                      Remote req msg id: 43
     Local next msg id: 1
                                      Remote next msg id: 43
     Local req queued: 1
                                      Remote req queued: 43
```

```
5
     Local window:
                                       Remote window:
                                                         1
     DPD configured for 60 seconds, retry 2
     NAT-T is detected outside
     Cisco Trust Security SGT is disabled
     Assigned host addr: 192.168.1.103
     Initiator of SA : No
Child sa: local selector 0.0.0.0/0 - 255.255.255.255/65535
         remote selector 192.168.1.103/0 - 192.168.1.103/65535
         ESP spi in/out: 0x88F2A69E/0x19FD0823
         AH spi in/out: 0x0/0x0
         CPI in/out: 0x0/0x0
         Encr: AES-CBC, keysize: 256, esp_hmac: SHA96
         ah_hmac: None, comp: IPCOMP_NONE, mode tunnel
IPv6 Crypto IKEv2 Session
```

ASR1K#

## Risoluzione dei problemi

Al momento non sono disponibili informazioni specifiche per la risoluzione dei problemi di questa configurazione.

## Informazioni correlate

Documentazione e supporto tecnico – Cisco Systems